## Beitrag Bearbeiten (Entwurf oder Online Version)

Freitag, 9. Februar 2018 16:11

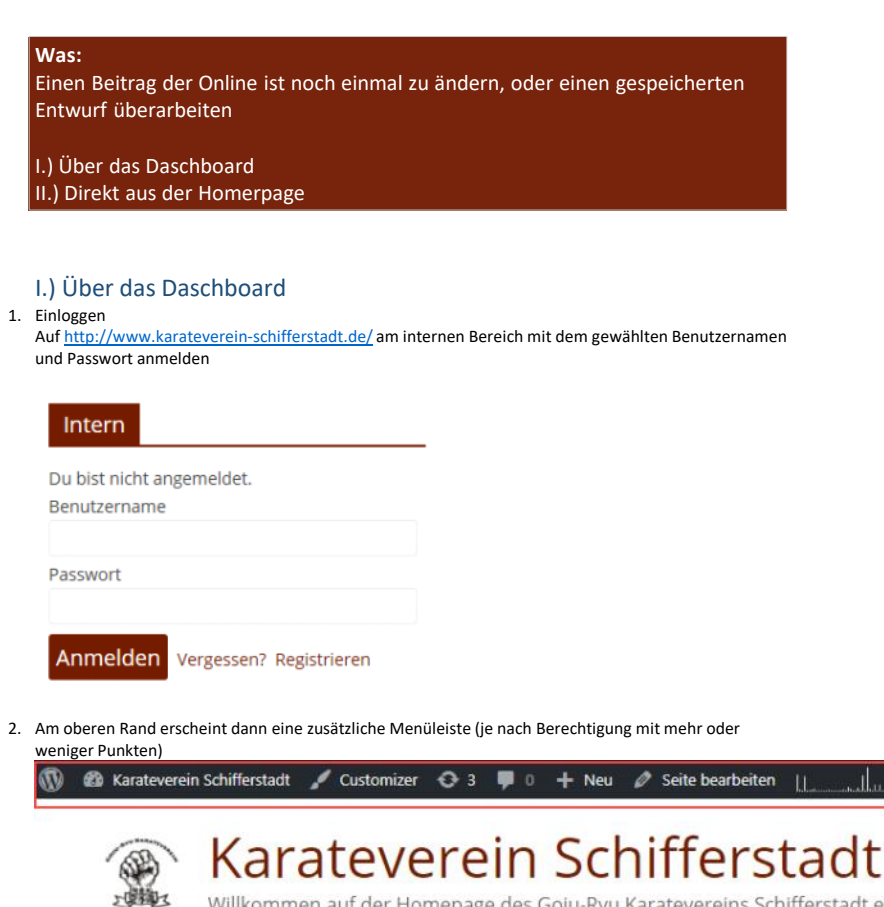

Willkommen auf der Homepage des Goju-Ryu Karatevereins Schifferstadt e.V

iii Veranstaltungen

Willkommen,

3. Aus der Menüleiste den Punkt "Dashboard" auswälen

| 🛞 🥋 Karateverein Schi                   | erstadt 🖌 Customizer 📀 5 📮 0 🕂 Neu 🖉 Kategorie bearbeiten 🛗 Veranstaltungen                                                        |  |  |  |  |  |  |
|-----------------------------------------|----------------------------------------------------------------------------------------------------|--|--|--|--|--|--|
| Dashboard<br>Themes<br>Widgets<br>Menūs | teverein Schifferstadt<br>auf der Homepage des Goju-Ryu Karatevereins Schifferstadt e.V                                            |  |  |  |  |  |  |
| AKTUELLE N                              | ws training - Erfolge - Goju-Ryu - Infos - Bilder - Video´s K                                                                      |  |  |  |  |  |  |
| 4. Im Daschboard Seitenmen              | i auf "Beiträge" klicken (oder "alle Beiträge" aus dem Untermenü)<br>fferstadt 📀 6 🕊 0 🕂 Neu WP Edit 🇰 Veranstaltungen UpdraftPlus |  |  |  |  |  |  |
| 2 Dashboard<br>Startseite               | WordPress 4.9.4 ist verfügbar! <u>Bitte aktualisiere jetzt</u> .                                                                   |  |  |  |  |  |  |
| Aktualisierungen 🜀<br>WP-UserOnline     | Dashboard                                                                                                    |  |  |  |  |  |  |
| 📌 Beiträge                              | Alle Beiträge ins starten   Ignoriere diesen Hinweis                                                                               |  |  |  |  |  |  |
| 🛗 Veranstaltungen                       | Erstellen                                                                                                    |  |  |  |  |  |  |
| 9 Medien                                | Kategorien                                                                                                    |  |  |  |  |  |  |
| 📕 Seiten                                | Schlagwörter 24 Seiten                                                                                                    |  |  |  |  |  |  |
| Kommentare                              | WordPress 4.9.3 verwendet das Theme ColorMag Child. Auf 4.9.4 aktualisieren                                                        |  |  |  |  |  |  |

5. Es öffnet sich eine Liste mit Beiträgen in der man den zu ändernden Beitrag einfach anklickt (oder beim Mouseover auf "Bearbeiten")

| Alle | (87)   Meine (5)   Veröffentlichte (85)                                                                                    | Oben gehalten (2) | Entwurf (1)   Privat (1) |                        |                          |                      | 1                            |                              | Beiträge durchsuchen |
|------|----------------------------------------------------------------------------------------------------|-------------------|--------------------------|------------------------|--------------------------|----------------------|------------------------------|------------------------------|----------------------|
| Sar  | nmelaktionen 🔻 Übernehmen                                                                                                  | Alle Daten        | Alle Kategorien          | Select font to filter  | Vo fonts posts           | Auswahl einschränken | 57 Ein                       | träge « <                    | 1 von 5 > »          |
|      | Titel                                                                                                    |                   | 1                        | Autor                  | Kategorien               | Schlagwörter         | Suche                        | Datum                        | Blockiert?           |
|      | Goju-Ryu-Teamlehrgänge 20<br>Bearbeinn   QuickEdit   In Papierkorb legen   Anschauen<br>Austrian Karate Champions-Cup 2018 |                   | Filter                   | Simone Hoffmann        | Aktuelle News            | _                    |                              | Veröffentlicht<br>05.02.2018 |                      |
|      |                                                                                                    |                   | Simone Hoffmann          | Aktuelle News, Erfolge | _                        | _                    | Veröffentlicht<br>05.02.2018 |                              |                      |
|      | Kinder Anfängerkurs Februar 2018                                                                                           |                   |                          | Felix Köhl             | Aktuelle News, Allgemein | _                    | _                            | Veröffentlicht<br>03.02.2018 |                      |

6. Auch kann man nach einem Beitrag suchen oder die Liste mit einem Filter einschränken

7. Nun einfach an dem Beitrag arbeiten und Speichern oder veröffentlichen

## I.) Direkt aus der Homepage

- Man muss auf der Homepage angemeldet sein
  Bei einem Beitrag erscheint das "Bearbeiten" Symbol

## 24.02.2018 RKV-Breitensportlehrgang mit Fritz

Nöpel 🗂 3. Februar 2018 🛔 Simone He (2 Bearbe

Selbstverteidigung, Kata, Bunkai, Geschichte, Philosophie u.

vieles mehr

3. Da der Beitrag Veröffentlicht ist, kann man ihn nur anpassen (mit Vorschau) und dann noch aktualisieren

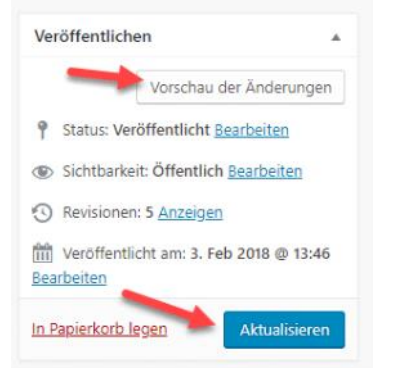